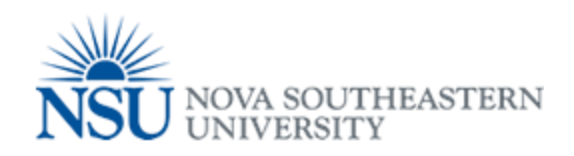

## MyNSUPrint Web Print

Web Print

## Can be utilized from any workstation or laptop on any NSU Campus!

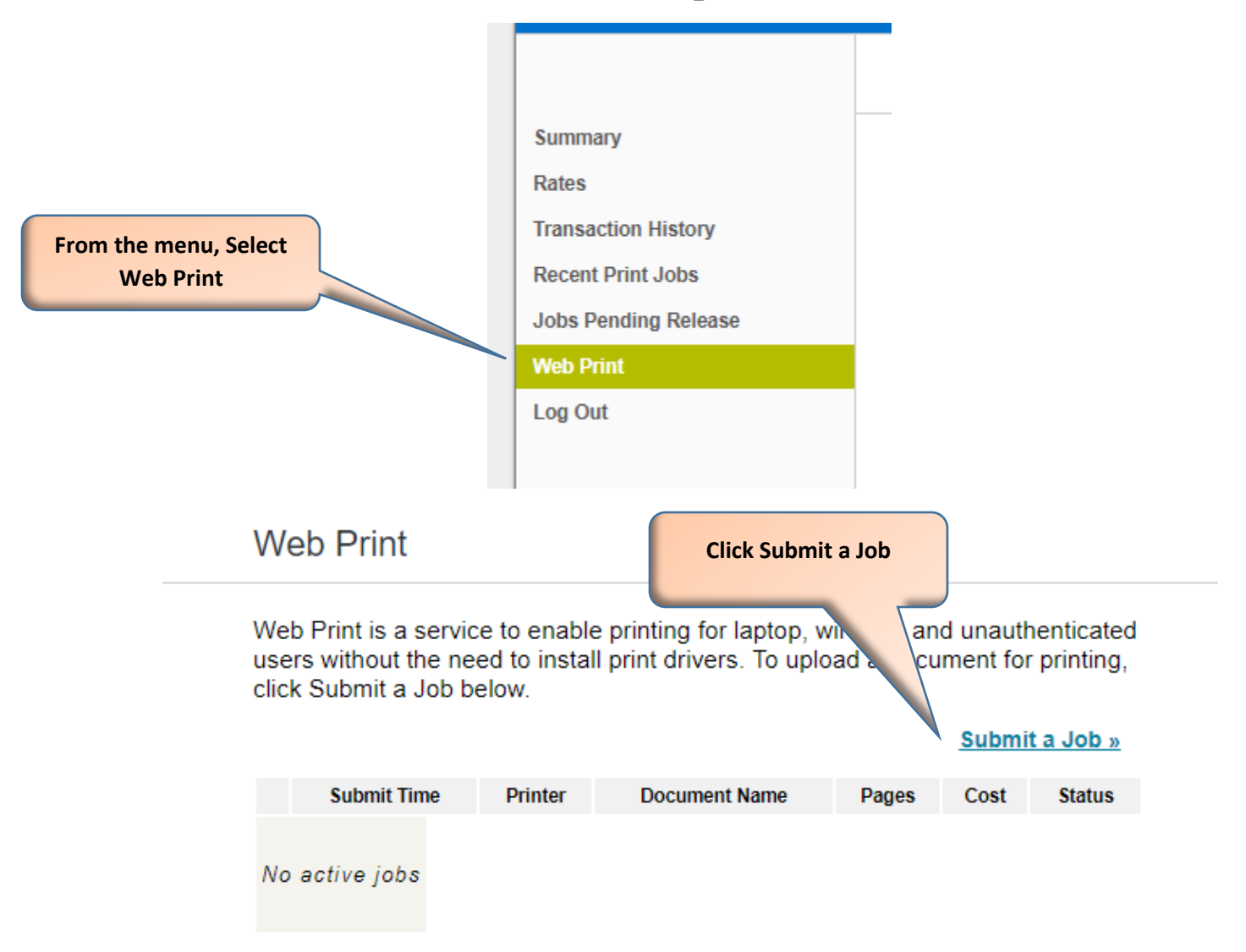

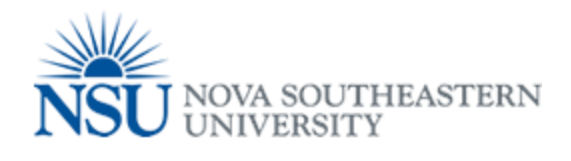

|                                                                     | 1. Printer 2. Options 3.              | Jpload |
|---------------------------------------------------------------------|---------------------------------------|--------|
|                                                                     |                                       |        |
| Select a printer:                                                   |                                       |        |
| Quick Find:                                                         | Find Printer                          |        |
| Printer Name                                                        | Location/Department                   |        |
| fldvp-pspcut01\Davie_Campus_Black_and_White_Printing (virtual)      | Davie Campus Black and White Printing |        |
| fldvp-pspcut01\Davie_Campus_Color_Printing (virtual)                | Davie Campus Color Printing           |        |
| fldvp-pspcut011Law_School_Printing (virtual)                        | Law School Printing                   |        |
| flyp-pspcut01\Fort_Myers_Campus_Black_White_Printing (virtual)      | Fort Myers Black And White Printing   |        |
| flfvp-pspcut01\Fort_Myers_Campus_Color_Printing (virtual)           | Fort Myers Color Printing             |        |
| fljvp-pspcut01\Jacksonville_Black_and_White_Printing (virtual)      | Jacksonville Black and White Printing |        |
| fijvp-pspcut01\Jacksonville_Color_Printing (virtual)                | Jacksonville Color Printing           |        |
| flkvp-pspcut01\Kendall_Black_and_White_Printing (virtual)           | Kerdall Black and White Printing      |        |
| flkvp-pspcut01\Kendall_Color_Printing (virtual)                     | Kendall Color Printing                |        |
| flovp-pspcut01\Orlando_Black_and_White_Printing (virtual)           | Orlando Black and White Printing      |        |
| flovp-pspcut01\Orlando_Color_Printing (virtual)                     | Kendall Color Printing                |        |
| fipvp-pspcut01\Paim_Beach_Campus_Black_and_White_Printing (virtual) | Palm Beach Black and White Printing   |        |
| ftpvp-pspcut01\Palm_Beach_Campus_Color_Printing (virtual)           | Palm Beach Color Printing             |        |
| fitvp-pspcut01\Tampa_Black_and_White_Printing (virtual)             | Tampa Black and White Printing        |        |
| fityp=neut01\Tampa_Color_Printing (virtual)                         | Tampa Color Printing                  |        |
|                                                                     |                                       |        |
| - Back to Active Jobs                                               | 2. Drint Onlines and Account Solar    | tion » |
| * Dack to Active Jours                                              |                                       | 1011 # |
|                                                                     |                                       |        |
| Select the printer to                                               |                                       |        |
| send print job to                                                   |                                       |        |
|                                                                     |                                       |        |
| I nese are by location                                              |                                       |        |
| and black and white or                                              | Click on Print Ontions                |        |
| color                                                               | click of Frint Options                |        |
|                                                                     | and Account Selection                 |        |
|                                                                     |                                       |        |
|                                                                     |                                       |        |
|                                                                     |                                       |        |

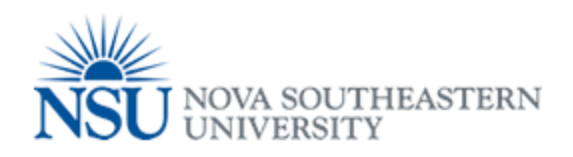

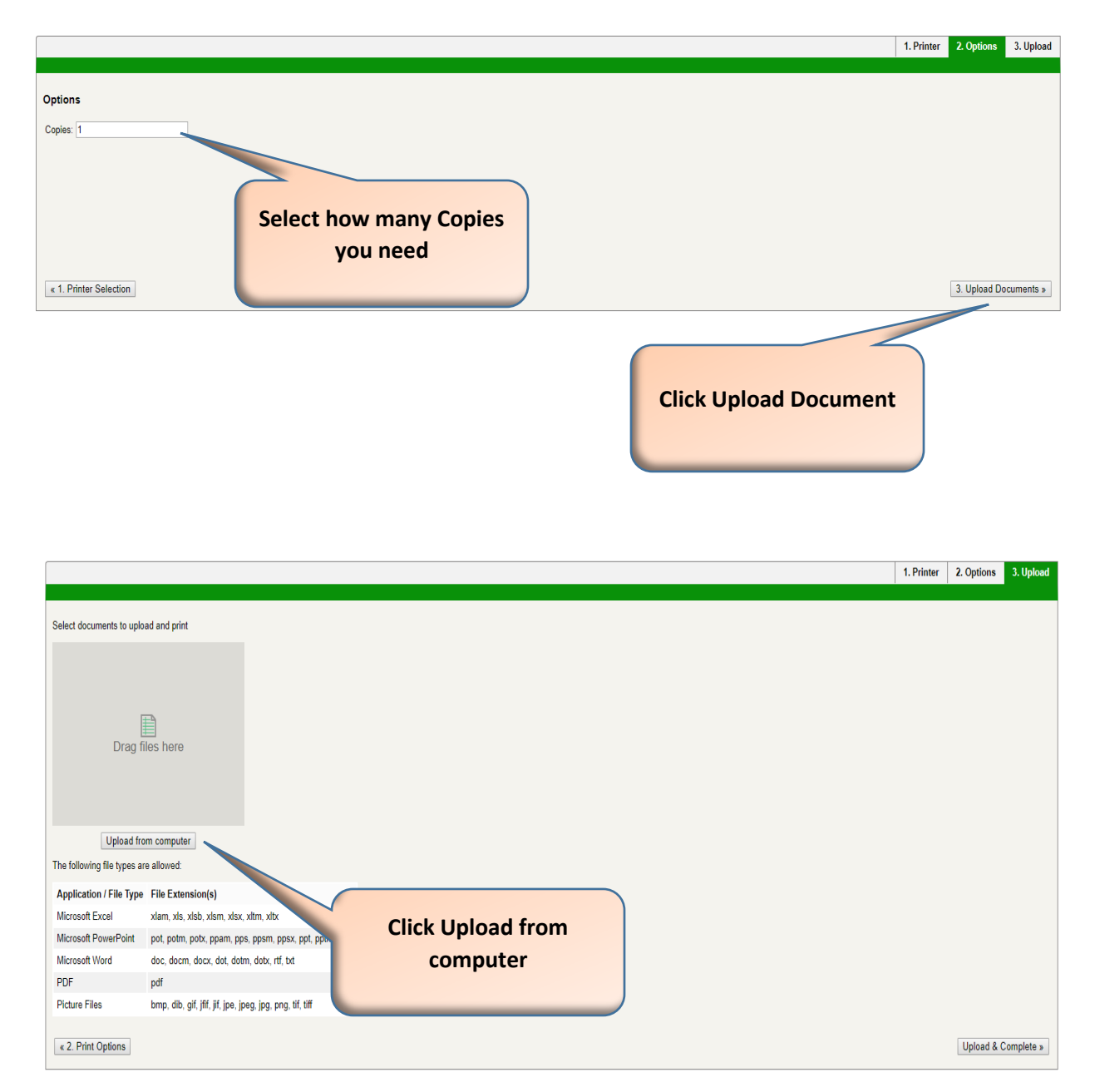

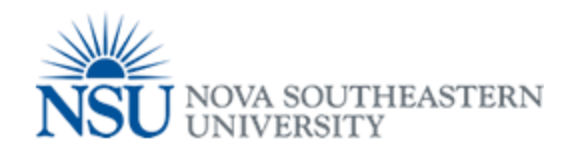

| 「his PC → De                                                | sktop > MYNSUPRINT JOBS                                  |                          |                  | ~ Ō  | Search MYNS | SUPRINT JO            | DBS            | Q         |
|-------------------------------------------------------------|----------------------------------------------------------|--------------------------|------------------|------|-------------|-----------------------|----------------|-----------|
| der                                                         |                                                          |                          |                  |      |             |                       |                | ?         |
| Name                                                        | ^                                                        | Date modified            | Туре             | Size |             |                       |                |           |
| WEBI                                                        | PRINTJOB                                                 | 8/8/2017 9:39 AM         | Microsoft Word D | 12   | КВ          |                       |                |           |
|                                                             | Selec                                                    | ct File to be<br>ploaded |                  |      |             |                       |                |           |
| name: log                                                   |                                                          |                          |                  | ~    | All Files   |                       | Cancel         | ~         |
|                                                             |                                                          |                          |                  |      | Click C     | )pen<br>1. Printer 2. | Options 3. U   | Jpload    |
| Select documents to uplo<br>WEBPRINTJ<br>11.2 KIB<br>remove | bad and print                                            |                          |                  |      |             |                       |                |           |
| Upload fro                                                  | om computer                                              |                          |                  |      |             |                       |                |           |
| The following file types a                                  | re allowed:                                              |                          |                  |      |             |                       |                |           |
| Application / File Type                                     | File Extension(s)                                        |                          |                  |      |             |                       |                |           |
| Microsoft PowerPoint                                        | xidiri, xis, xiso, xisiri, xisx, xitm, xiox              |                          |                  |      |             |                       |                |           |
| Microsoft Word                                              | doc, docm, docx, dot, dotm, dotx, rtf txt                |                          |                  |      |             |                       |                |           |
| PDF                                                         | pdf                                                      |                          |                  |      |             |                       |                |           |
| Picture Files                                               | bmp, dib, gif, jfif, jif, jpe, jpeg, jpg, png, tif, tiff |                          |                  |      |             |                       |                |           |
| « 2. Print Options                                          |                                                          |                          |                  |      |             |                       | Upload & Compl | ete »     |
|                                                             |                                                          |                          |                  |      |             | Click<br>C            | Uploa<br>omple | d a<br>te |

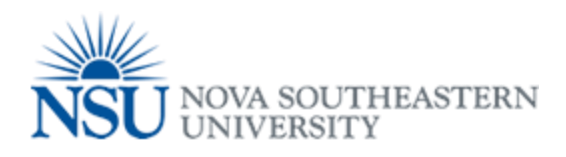

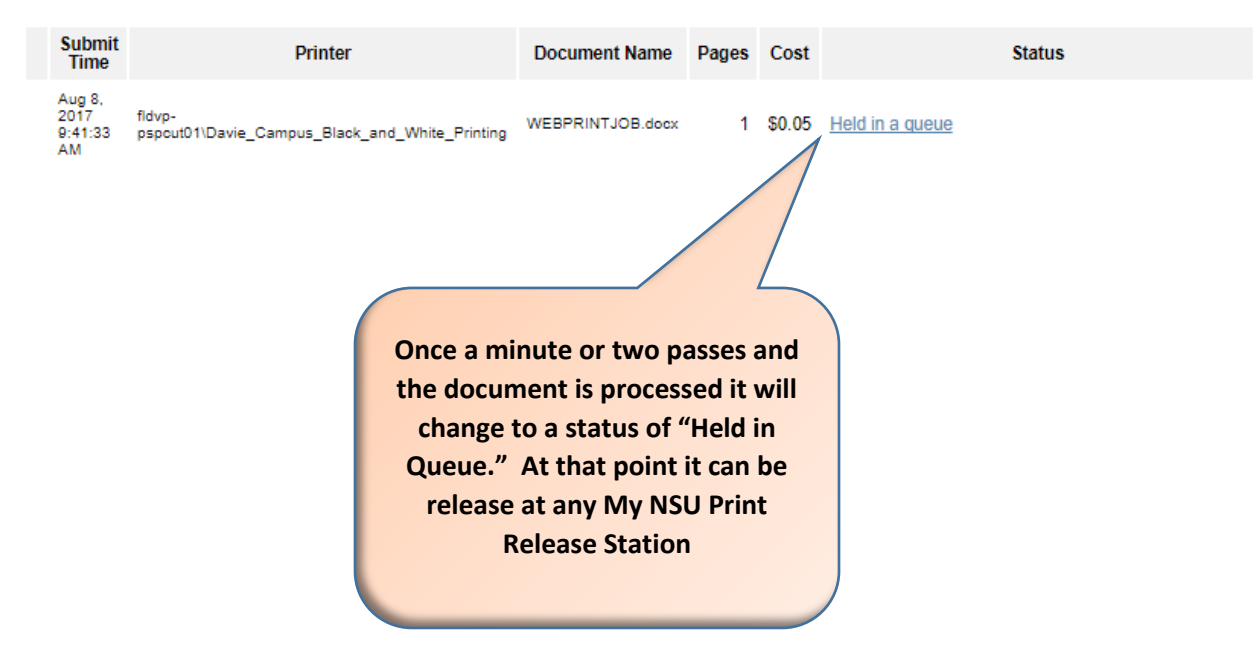